附件 2

## 培训平台登录及听课路径指引

## 目 录

一、PC 端操作指引

二、移动端操作指引

说明及注意事项:

1. PC 端:包括台式电脑、笔记本电脑。移动端:包括平板电脑、手机等移动设备。

2.为确保准确记录学习情况及课时,通过PC 端登录学习的,建议使用 360 极速浏览器或者谷歌 chrome 浏览器。通过移动端登录学习的,请在设备自带的软件应用商城,搜索"律满意" APP 并下 载使用 (不建议使用自带浏览器)。

3. 首次登录后,请按照页面弹窗指引及时修改密码,并注意保管账号和密码信息。

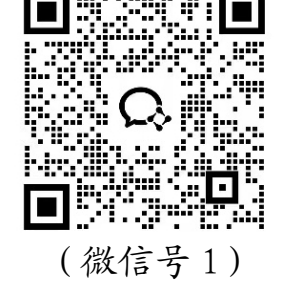

(微信号2)

## 一、PC 端操作指引

## 1. 登录进入培训平台。

(1)点击 https://lawyermine.org.cn/#/login 进入省律协培训平台,使用本人账号和密码进行登录(账号和密码另行通知,此前已注册有培训账号的人员,继续使用已注册账号和密码登录)。

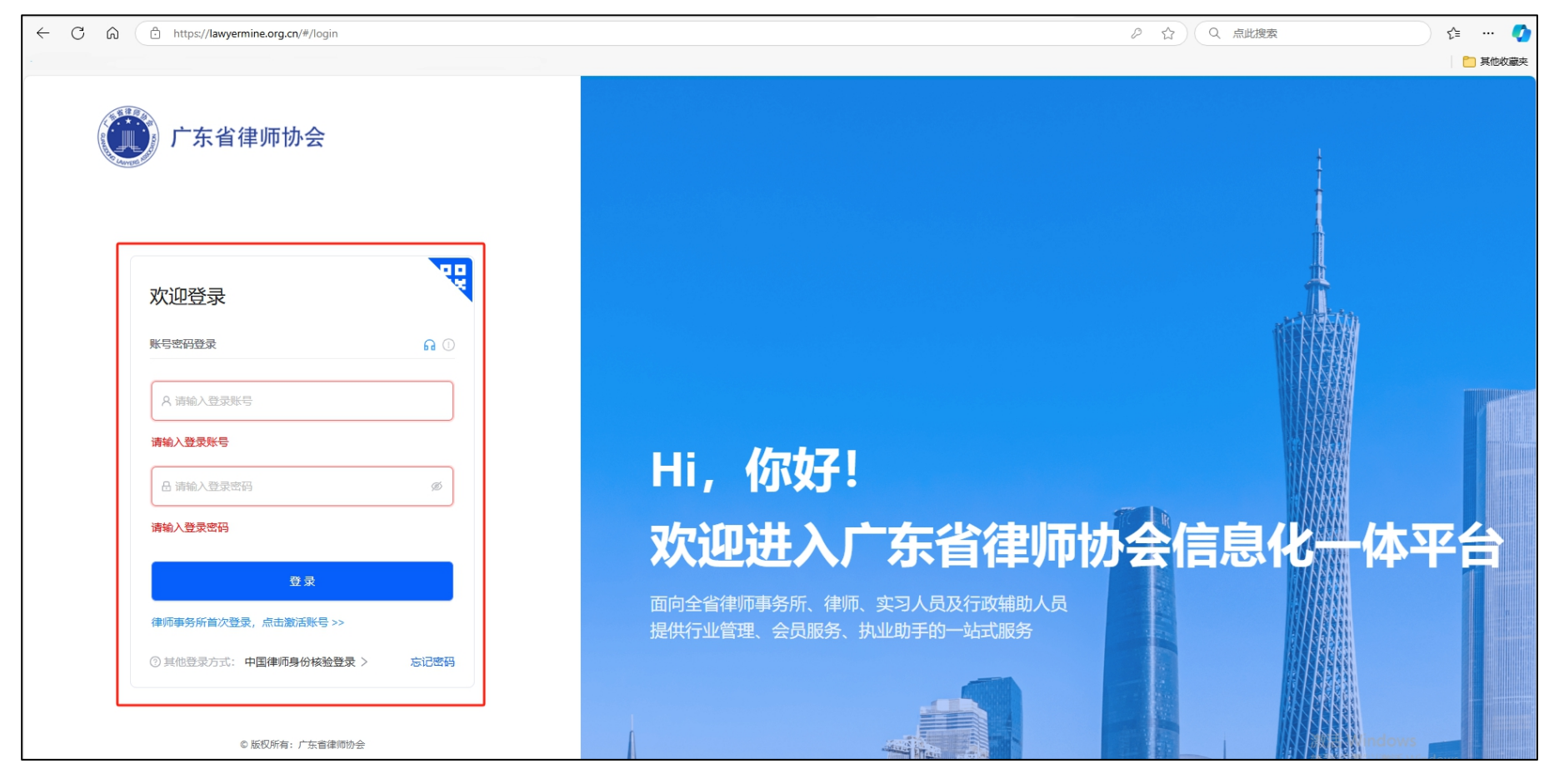

(2)登录后点击左列"工作台",页面滑动至"会员服务"板块,点击"集中培训云学院"即可进入。

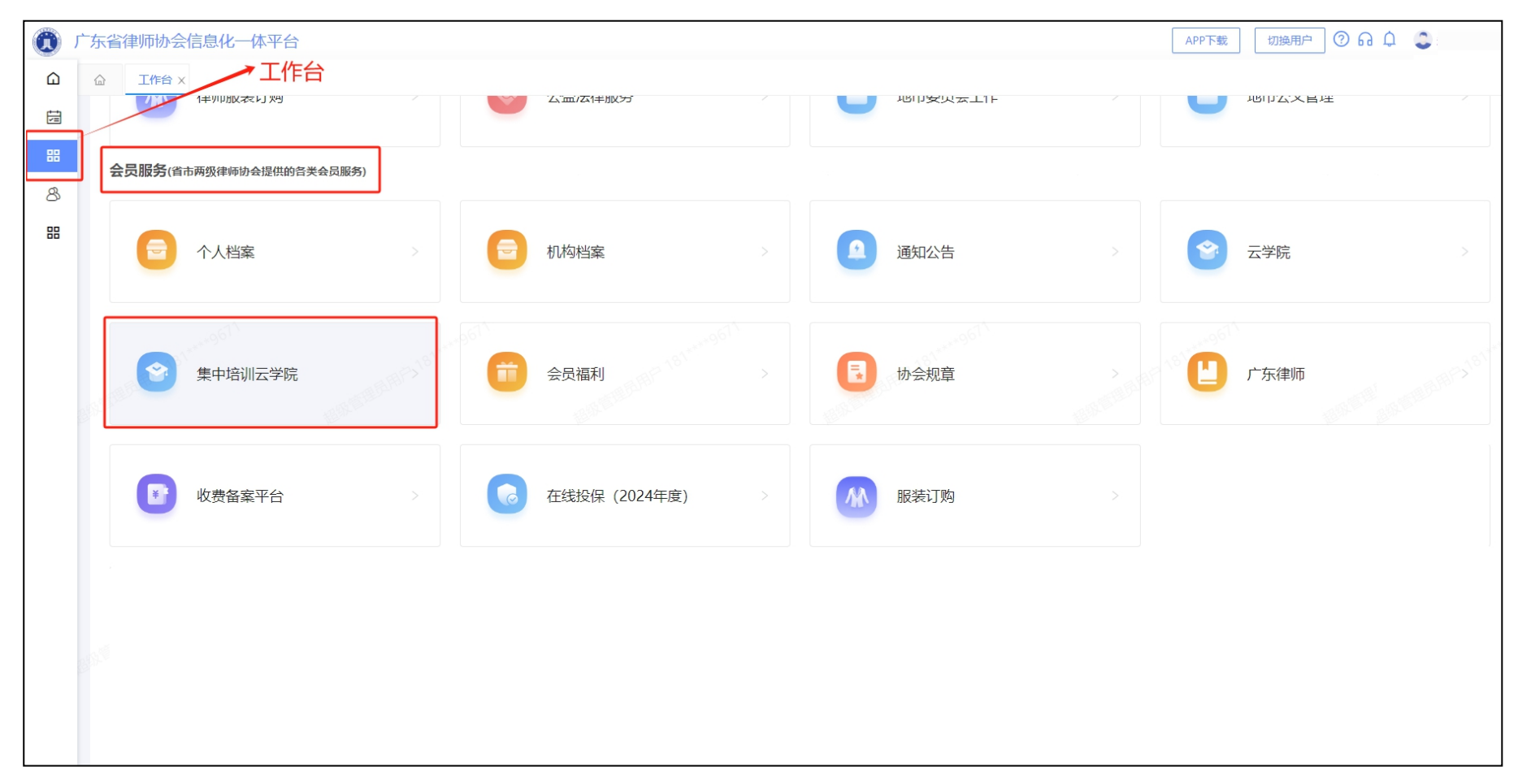

**2.观看学习课程。**进入"集中培训云学院"后,点击本期集中培训专区即可观看学习课程。首页公告栏可查看课程安排表,右上方消息栏可查看相关培训信息提醒。

| 🕡 广东实习人员                                                                                                    | 培训 输入课程名称或讲师姓名检索 | Q           | <ol> <li>②</li> <li>记录</li> <li>说明</li> </ol> |    |      |
|----------------------------------------------------------------------------------------------------|------------------|-------------|-----------------------------------------------|----|------|
| 首页                                                                                                    | 直播课程             |             | 2024年                                         |    |      |
|                                                                                                    |                  |             |                                               |    | 培训专区 |
| 课程广场                                                                                                    |                  |             |                                               | 更多 | \$ > |
| 非新       >         合规领域       >         劳动法       >         劳动法       >         民编法       >         渺外       >         渺外       >         刑法       >         刑事       >         行政法       >         JUlp*权法       >         民编法、刑法       >         石或法、刑法       >         石或法、刑法       >         石或法、刑法       >         石或法、刑法       > | 公告栏              | ✓()次。 ✓()次。 |                                               |    |      |

3. 查看学习记录。点击右上方头像进入"个人中心",可查看本人学习记录,包括每门课程学习进度、学习课时等。

| 💿 广东实习人员培训 🔄                          | Q        | ▶ ● 第 | ① ⑦<br>记录 说明 |           |                |   |  |
|---------------------------------------|----------|-------|--------------|-----------|----------------|---|--|
| 首页                                    | 直播课程     |       |              | 2024年     |                |   |  |
|                                       |          |       |              |           |                |   |  |
|                                       |          |       |              |           | 筛选: 2024年 >    |   |  |
| <b>1</b>                              | 序号 课程名称  | 讲师    | 粉 城态         | 课程时长      | 观看情况           |   |  |
| ③ 2024年                               | 1 第六讲    | 0     | /3 学习中       | 2天2秒      | 0%             |   |  |
|                                       | 2 第五讲    | 0     | /2 学习中       | 1小时33分52秒 | <b>0%</b>      |   |  |
| 名 学习记录                                | 1 第三讲    | 3     | /3 已完成       | 1小时36分35秒 | <b></b> 100%   |   |  |
| □ □ □ □ □ □ □ □ □ □ □ □ □ □ □ □ □ □ □ | 2 第九讲    | 0     | /3 学习中       | 2小时1分51秒  | <b>———</b> 70% |   |  |
|                                       | 3 第四讲    | 0     | /3 学习中       | 2小时4分56秒  | 60%            |   |  |
| 121 考试中心                              | 4 第八讲    | 0     | //3 学习中      | 2小时15分54秒 | 86%            |   |  |
| ♡ 收藏课程                                | 5 开班仪式+: | 3     | /3 已完成       | 1小时33分46秒 | <b></b> 100%   |   |  |
|                                       | 6 第二讲    | 0     | //3 学习中      | 2小时5分0秒   | 60%            |   |  |
|                                       | 7 第十讲    | 0     | //3 学习中      | 2小时6分57秒  | د 4%           |   |  |
|                                       | 8 第七讲    | 0     | /3 学习中       | 2小时37分44秒 | <b>(</b> 7%    |   |  |
|                                       | 9        |       |              |           |                | - |  |
|                                       | 10       |       |              |           |                |   |  |

一、移动端操作指引

1. 登录进入培训平台。

— 6 —

(1) 打开"律满意"APP, 使用本人账号和密码进行登录(账号和密码另行通知, 此前已注册 有培训账号的人员,继续使用已注册账号和密码登录)

(2)登录后,在首页"服务会员"板块,点击"集中培训云学院"即可进入。右上方消息栏可 查看相关培训信息提醒。

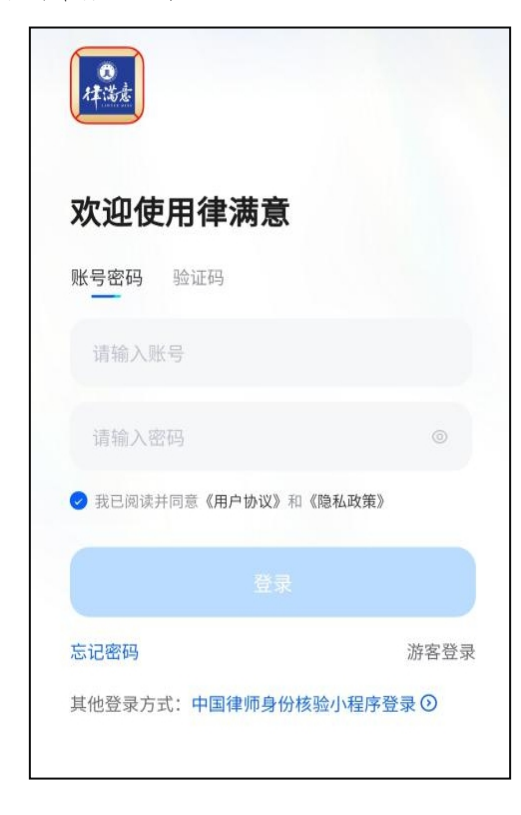

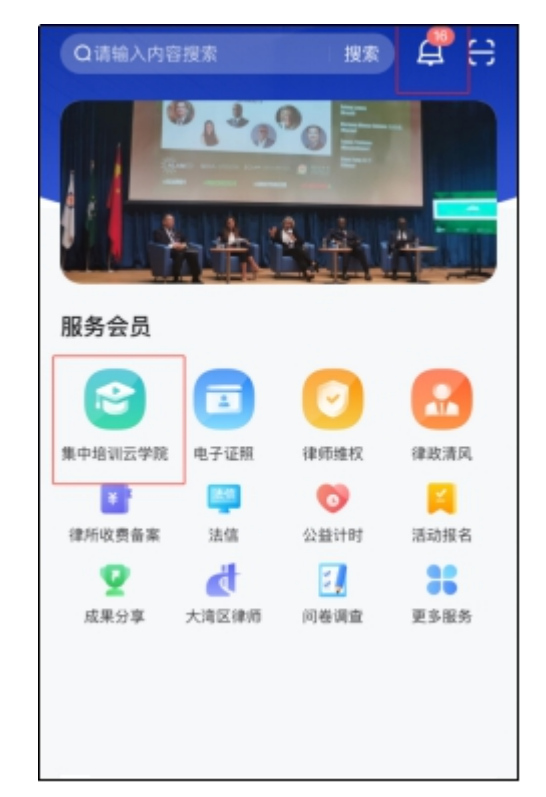

2.观看学习课程,查看学习记录。进入"集中培训云学院"后,点击本期集中培训专区即可观 看学习课程。专区首页对应板块可查看本人学习记录,包括每门课程学习进度、学习课时等。

02:52:7

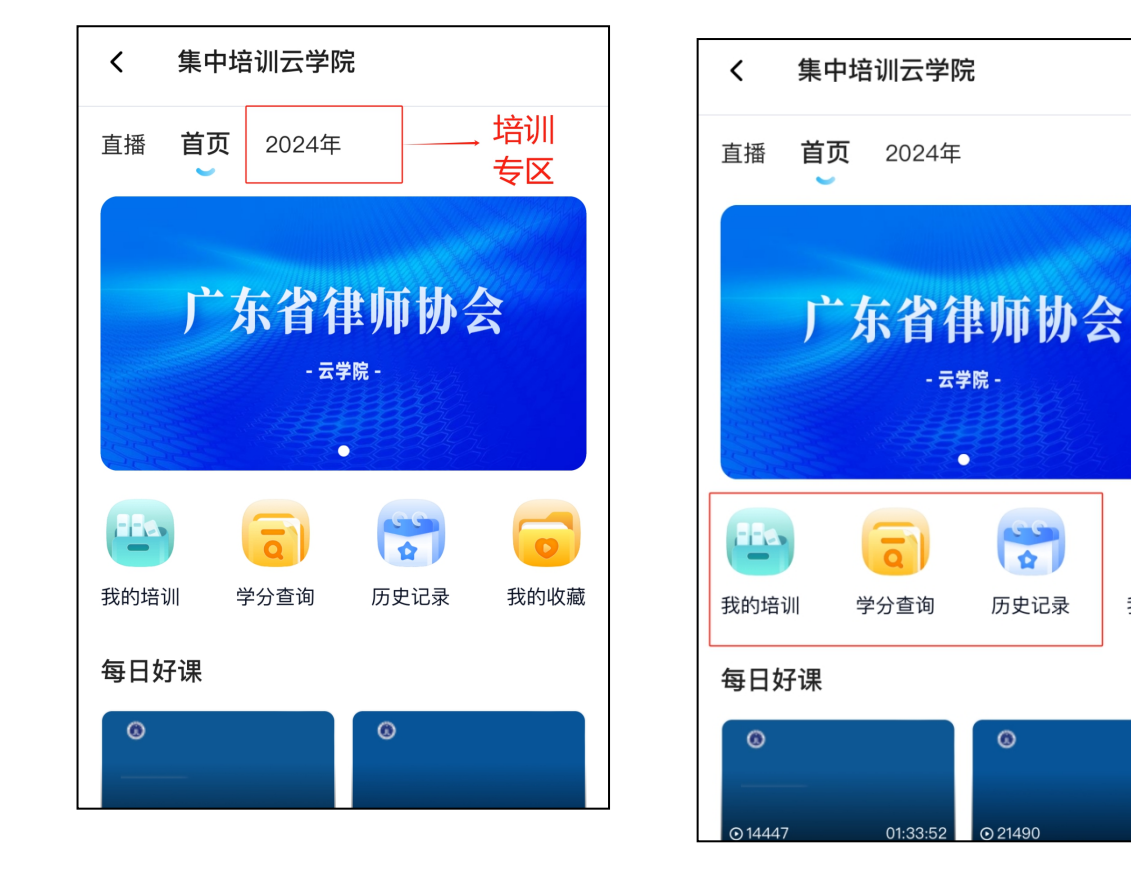

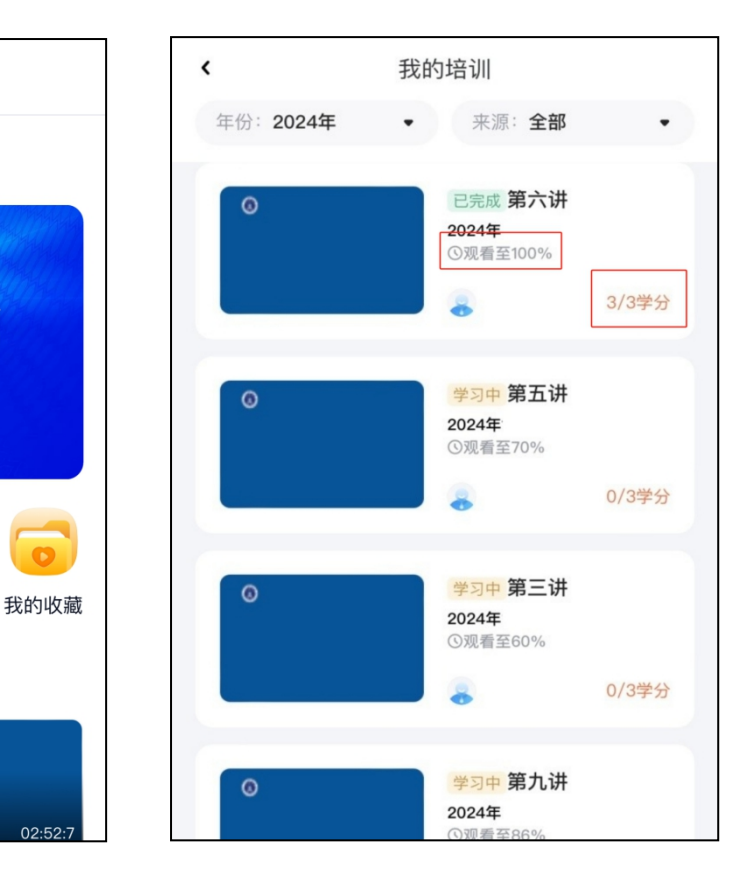